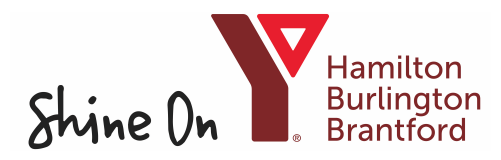

## How to Apply for PA Day and Break Programs

| 1. Login to your YMCA Account here: My Y Account                                                                                                    | Please sign in                                                                                                    |                         |
|----------------------------------------------------------------------------------------------------|----------------------------------------------------------------------------------------------------|-------------------------|
| 2. Use the Navigation Bar and Click on "Child Care"                                                                                                    | Email                                                                                                    |                         |
| 🔎 Become a Member 🛱 Register Now 🕀 Camps 💟 Child Care                                                                                                    | Password Login                                                                                                    |                         |
| <ol> <li>Use the Search for Programs section to find the PA Day &amp;<br/>Breaks 2024-2025 session</li> </ol>                                                                                                    | Search for Programs                                                                                                    |                         |
| <ul> <li>4. Find the PA day Program for your Region <ul> <li>a. Use the arrow on the left for more information on the program</li> <li>b. Click on the "waitlist" button on the right to add your child to the waitlist.</li> </ul> </li> </ul> | Search (Name /       Location         Barcode)       St.Basil's School ~         Session       Session         Age       All Sessions         Min       Max         Full Day Child Care 20         SACC Registration 200         PA Days & Breaks 202 | 22<br>22-2023<br>2-2023 |

|   | NAME                                                  | BARCODE | LOCATION                                         | DAYS | DATES                                                        | TIMES                | REGISTRANTS | CURRICULUM | SCHEDULE |          |
|---|-------------------------------------------------------|---------|--------------------------------------------------|------|--------------------------------------------------------------|----------------------|-------------|------------|----------|----------|
| > | Brantford Jan<br>16 2022 PA<br>Day - Interest<br>Form | 75611   | St.Basil's<br>School Age<br>Child Care<br>(SACC) | Mon  | <b>Start:</b> Jan 16,<br>2023<br><b>End:</b> Jan 16,<br>2023 | 7:00 AM -<br>6:00 PM | 0 / 0       |            |          | Waitlist |

## 5. Review that you have selected the correct program and click "Next"

| Program Name: SACC PA Day Interest - Brantford Jan 16<br>Time:7:00 AM to 6:00 PM | 2022 PA Day - Interest Form                        |
|----------------------------------------------------------------------------------|----------------------------------------------------|
| Starting:Jan 16, 2023 - Jan 16, 2023                                             | Legation: St Really School Are Child Care (SACC)   |
| Prerequisite Programs: -                                                         | Location: St. Dasil's School Age Child Care (SACC) |
|                                                                                  |                                                    |

## 6. Select who you want to attend the PA Day and click "Next"

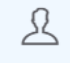

Joe YMCA Checkout Required

✓ Selected

- 7. Fill out the required questions
  - a. Click "Co alata" t ...... forn com

|    | 2 $1 $ $1 $ $1 $ $2 $ $2 $ $2 $ $2$                                                                                                    |                                  |                                                                                                    |
|----|----------------------------------------------------------------------------------------------------|----------------------------------|----------------------------------------------------------------------------------------------------|
|    | form, and "Add to Cart" to                                                                                                    | What school does you             | r child attend? *                                                                                                    |
|    | complete your submission                                                                                                    |                                  |                                                                                                    |
|    |                                                                                                    | What Grade is your chi           | ild in? *                                                                                                    |
|    |                                                                                                    |                                  |                                                                                                    |
|    | Add to Cart                                                                                                    | Are you currently recei          | iving subsidy? *                                                                                                    |
|    |                                                                                                    | Additional Comments              |                                                                                                    |
|    |                                                                                                    |                                  |                                                                                                    |
|    |                                                                                                    | YMCA SACC maintains              | s a 1:15 staff to child ratio and YMCA FDK maintains a 1:13 staff to child ratio                                                                                                    |
|    |                                                                                                    | NOTE: This is NOT cor            | nfirmation of Placement                                                                                                    |
|    |                                                                                                    | By submitting, you are addin     | ig yourself to our waitlist. You will be contacted by an administrator to confirm placement in our PA Day Program.                                                                                |
| 8. | Once Added to your cart, you will have 1 he<br>complete the check out process<br>a. If you are applying for more than o<br>select "Continue shopping" and fol<br>1-7 again before you check out | our to<br>ne child,<br>low steps | Item Added<br>SACC PA Day Interest - Brantford Jan 16 2022 PA Day -<br>Interest Form was successfully added to your cart! Your cart<br>expires in 59 min 58 sec, would you like to checkout now?' |
| 9. | Once you check out, click through the payn screen* to complete your application.                                                                                                    | nent                             | Continue Shopping Check Out                                                                                                    |
| ſ  | Item Description                                                                                                    |                                  |                                                                                                    |
|    |                                                                                                    |                                  |                                                                                                    |
|    |                                                                                                    |                                  |                                                                                                    |

Please provide us with some information for this selection

Does your child currently attend one of our Before and After School Programs?\*

| Item Description                                                                             |               |                   |
|----------------------------------------------------------------------------------------------|---------------|-------------------|
| Waitlisted Joe YMCA for: SACC PA Day Interest - Brantford Jan 16 2022 PA Day - Interest Form |               | 2                 |
| Sub-Tota                                                                                     | l: \$0.00     |                   |
| Тах                                                                                          | :: \$0.00     |                   |
| Total Cost                                                                                   | \$0.00        |                   |
|                                                                                              | Discount Code |                   |
| Clear Cart                                                                                   | Pr            | oceed to Checkout |

\*Applying for our program is \$0, when you are confirmed placement by our administration, payment will be scheduled for the next payment date, and you will receive an email confirmation.